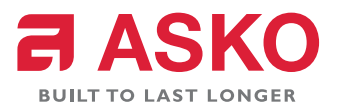

# SERVICEMANUAL

# DISHWASHERS DW20.1, DW20.2, DW20.3, DW20.4, DW20.C

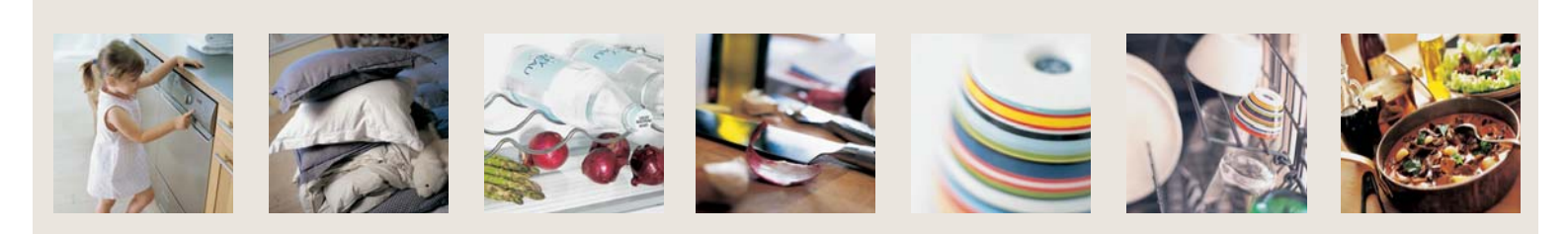

# Contents

| 1. Introduction                          | 5  |
|------------------------------------------|----|
| 2. Technical data                        | 8  |
| 2.1 Technical information                |    |
| 2.2 Components and measured values       | 9  |
| 2.3 Connection diagram                   |    |
| 2.4 Functional description of components |    |
| 3. Installation                          |    |
| 4. Settings                              | 19 |
| 4.1 Programme                            | 19 |
| 4.2 Time display                         |    |
| 4.3 Options                              |    |
| 5. Service menu                          |    |
| 5.1 Activation of service menu           |    |
| 5.2 Programme flow description           |    |
| 6. Troubleshooting                       |    |
| 6.1 Most common faults                   | 36 |
| 6.2 Fault indication                     | 38 |
| 6.3 Fault codes                          |    |
| 7. Tools                                 |    |
| 7.1 Tools                                |    |
| 7.2 Special tools                        |    |
| Register                                 |    |

## 1. Introduction

In your hand you are holding ASKO's Service Manual for the new generation of dishwashers.

The dishwashers in the DW20 range are available in four different basic models with the type designations DW20.1, DW20.2, DW20.3, DW20.4 and DW20.C. Presented on the following page are the different panels available for each type, which lets you readily identify the machine type. The different variants have different designations from market to market. The type designation is most important when you need to identify a particular type of machine.

You can find this on the machine rating plate positioned on the right-hand side of the inner part of the door.

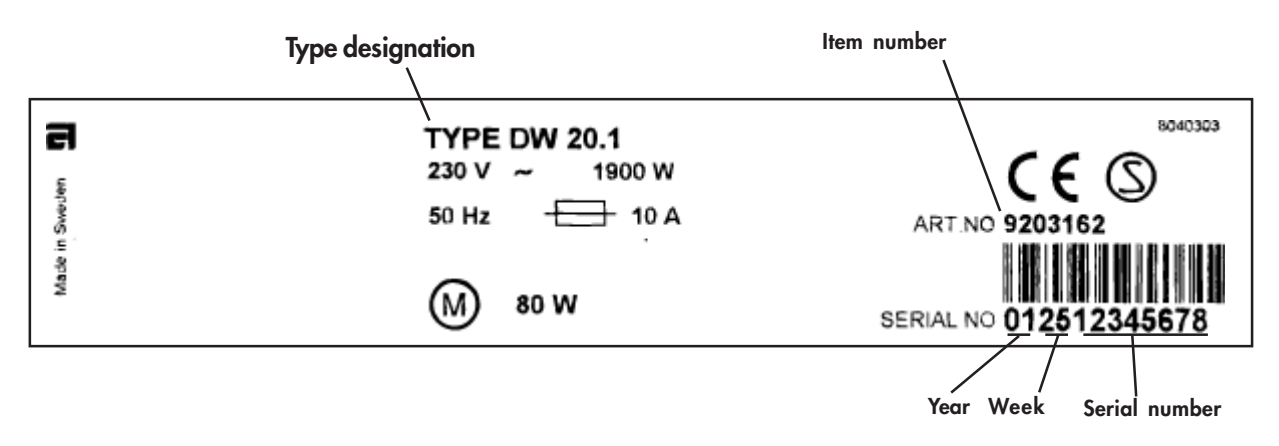

It must be easy to carry out servicing on dishwashers. It is important for you, as a service technician, to benefit from the conditions necessary to enable you to work in an effective and satisfactory fashion. We hope that this Service Manual will be a useful tool in your daily work.

Asko Cylinda AB/After Sales Box 344 SE-532 24 Skara Sweden

#### INTRODUCTION

#### DW20.1

DW20.1 is available in three variants, either with none, one or with two options. All have four set programmes and operating controls on the front of the panel.

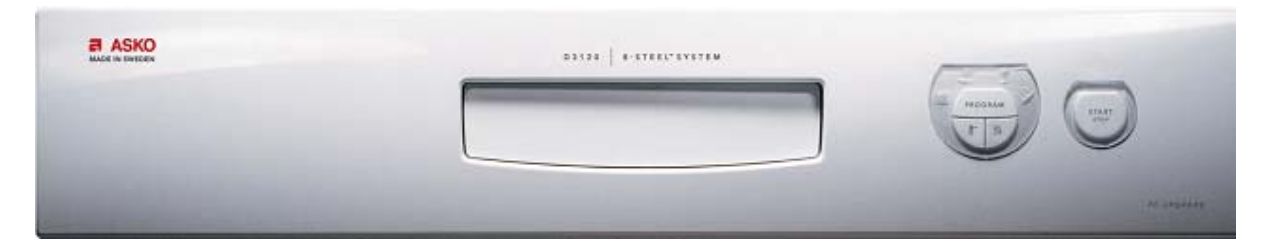

#### DW20.2

DW20.2 is a control unit with a large display on the front of the panel. It has six set programmes and none or three or five options.

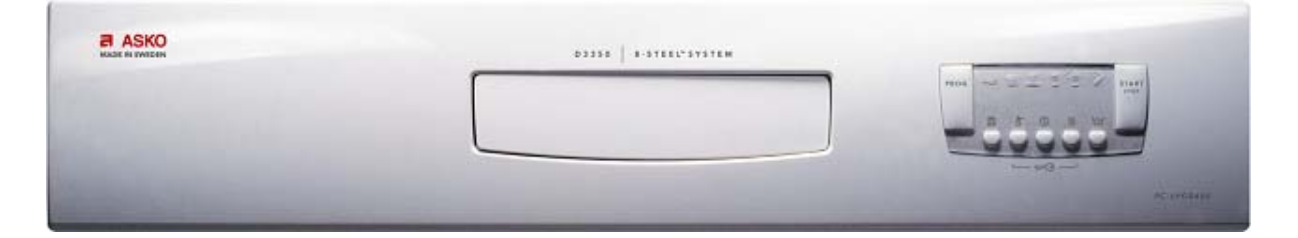

#### DW20.3

The buttons are on the top side of the control unit in the DW20.3. The unit has six set programmes and is available in two models - with three or five options.

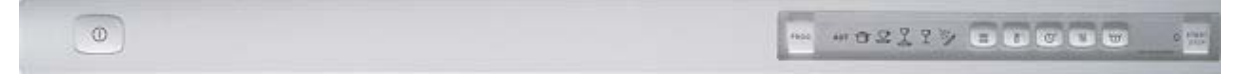

#### DW20.4

DW20.4 is a control unit with ten set programmes, a number of different options and with a single display (LCD) on the top side of the panel.

| 03530   1-31002'SYSTEM |    |
|------------------------|----|
|                        | 97 |

The DW20.3 and DW20.4 control units are used both for fully integrated and standard models. The other control units are used only on standard models.

## DW20.C

DW20.C is a control unit with a large display on the front of the panel. It has six set programmes and none or three or five options.

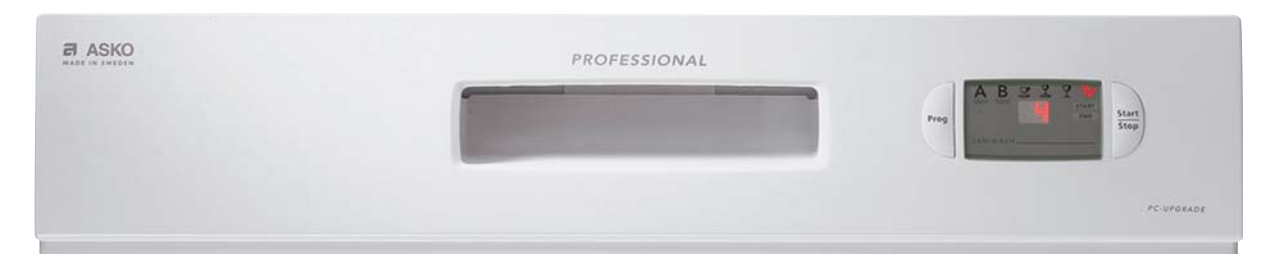

## 2. Technical data

## 2.1 Technical information

Height: Width: Depth: Weight: Capacity\*: Water pressure: Connection: Max connection power: 820 - 870 mm (860 - 870 mm) 596 mm 570 mm 42 kg/45 kg with water softener 12 place settings 0.03–1.0 MPa (0.3–10 kp/cm<sup>2</sup>) 1-phase, 230 V, 50 Hz 10 A\*\* 1 900 W\*\*

\*According to standard EN 50242 \*\*See rating plate

## 2.2 Components and measured values

Indicated resistance values apply at room temperature (ca.  $20^{\circ}C/68^{\circ}F$ ) Values within  $\pm 10\%$  are regarded as normal

| Item No.   | Component                                                 | Measured value | Position  |
|------------|-----------------------------------------------------------|----------------|-----------|
| 8073779    | Radio interference suppression filter                     | 680 kohm       |           |
| 8073780,81 | Radio interference suppression filter                     | 1 Mohm         |           |
| 8073784    | Heating element 1800 W 230 V                              | 30 ohm         |           |
| 8073785    | Heating element 1200 W 120 V                              | 12 ohm         |           |
| 8073788    | Thermistor                                                | 25 kohm        |           |
| 8073801,02 | Combined dispenser 230 V                                  | 1.3 kohm       |           |
| 8073803,04 | Combined dispenser 120 V                                  | 0.3 kohm       |           |
| 8073811    | Circulation pump 200-240 V 50 HZ                          | 90 ohm         |           |
| 8073812    | Circulation pump 200-220 V 60 HZ                          | 56 ohm         |           |
| 8073813    | Circulation pump 120 V 60 HZ                              | 22 ohm         |           |
| 8073816    | Drain pump 200-240 V 50 HZ, 16 l/m                        | 150 ohm        |           |
| 8073817    | Drain pump 200-220 V 60 HZ, 16 l/m                        | 85 ohm         |           |
| 8073818    | Drain pump 120V 60 HZ, 16 l/m                             | 25 ohm         |           |
| 8073821    | Spray arm divider 200-240 V 50/60 HZ                      | 8,5 kohm       | 2-3       |
| 8073822    | Spray arm divider 120 V 60 HZ                             | 2.6 kohm       | 2-3       |
| 8073824    | Inlet valve single incl. flow sensor 200-240 V, 4 I/m     | 3.8 kohm       | coil      |
| 8073825    | Inlet valve single incl. flow sensor 120 V, 4 I/m         | 0.95 kohm      | <b>33</b> |
| 8073826    | Inlet valve safety incl. flow sensor 200-240 V, 4 I/m     | 2 kohm         | "         |
| 8073827    | Inlet valve safety incl. flow sensor 120 V, 4 I/m         | 0.5 kohm       | <b>33</b> |
| 8074337    | Inlet valve water soft incl. flow sensor 200-240 V, 4 I/n | 1 3.8 kohm     | "         |
| 8074338    | Inlet valve water softener incl. flow sensor 120 V, 4 I/n | 1 0.95 kohm    | "         |
| 8073830    | Halogen lamp 5 W/12 V                                     | <10 kohm       |           |
| 8052778    | Wax motor                                                 | 1.1 kohm       |           |
| 8073847    | Fan motor 230 V                                           | 0.75 kohm      |           |
| 8073848    | Fan motor 120 V                                           | 0.18 kohm      |           |

## TECHNICAL DATA

| Item No.         | Component                   |                            | Item No. |
|------------------|-----------------------------|----------------------------|----------|
| 8801222, 8801256 | Control unit Compl., DW20.1 | EU, Asia, etc. replaces by | 8801260  |
| 8801223, 8801257 | Control unit Compl., DW20.1 | AU                         | 8801285  |
| 8801224, 8801258 | Control unit Compl., DW20.1 | USA                        | 8801286  |
| 8801225          | Control unit Compl., DW20.2 | EU                         | 8801261  |
| 8801226          | Control unit Compl., DW20.2 | AU                         | 8801279  |
| 8801227          | Control unit Compl., DW20.2 | USA                        | 8801280  |
| 8801228          | Control unit Compl., DW20.3 | EU                         | 8801272  |
| 8801229          | Control unit Compl., DW20.3 | AU                         | 8801281  |
| 8801230          | Control unit Compl., DW20.3 | USA                        | 8801282  |
| 8801231          | Control unit Compl., DW20.4 | EU                         | 8801273  |
| 8801232          | Control unit Compl., DW20.4 | AU                         | 8801283  |
| 8801233          | Control unit Compl., DW20.4 | USA                        | 8801284  |
| 8801249          | Control unit Compl., DW20.C | EU/AU/USA                  |          |

## 2.3 Connection diagram

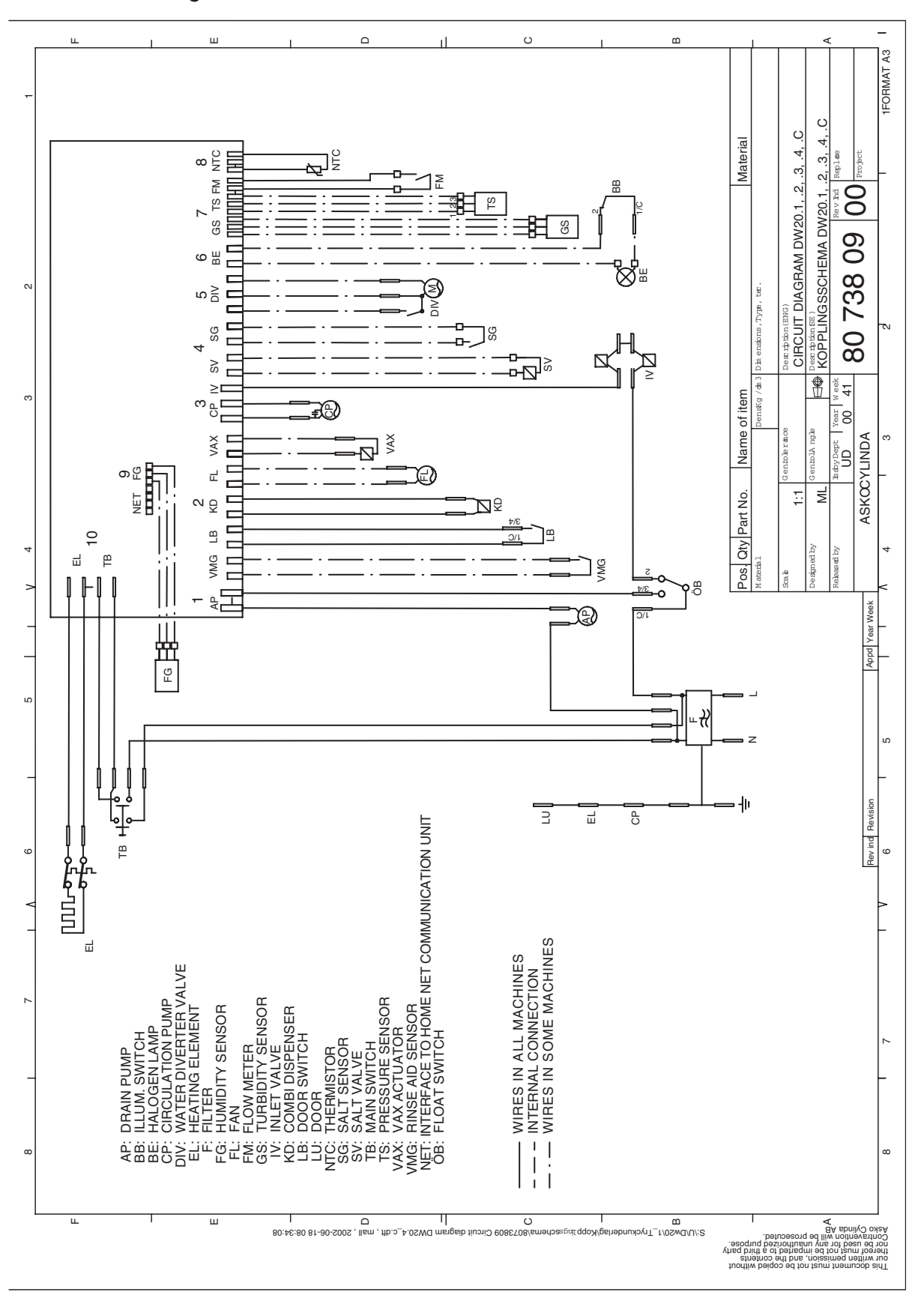

## 2.4 Functional description of components

A description of the function and specification of the different electrical components is given here. Certain components are only included in highly specified machines or on individual markets.

#### Inlet valve/Flow valve

Available in single, safety and water softener valve models.

A filter which traps particles is located in the valve. Situated after this is a flow restrictor, which maximizes the flow to 4 l/min. The valve opens at water pressures exceeding 0.3 bar and gives full flow at ca. 1 bar. The flow meter is situated on the valve outlet, where it is secured with a clip.

#### Flow sensor

The flow sensor is used to regulate the water intake so that the correct water volume is admitted regardless of the water pressure. There is also the possibility of switching the machine over to time-controlled water intake. The flow sensor consists of a rotor containing a magnet and a counterweight, which are caused to rotate by water flowing through. Situated externally on the flow sensor housing is a sensor, a so-called reed switch, of which the contact is closed every time the magnet passes. The number of pulses from the sensor is proportional to the volume of water flowing through. Output signal: 199 pulses/litre

#### Safety valve

The safety valve consists of two mutually independent valve seats, which are operated by two draw magnets. The valve seats are connected in series. This provides double reliability. The draw magnets are also electrically connected in series, which means that the magnet's rated voltage is half the mains voltage (e.g. 230V valve =  $2 \times 115V$  coils)

#### Single valve

The single valve consists of a draw magnet and a valve seat.

#### Water softener valve

The water softener valve consists of two parallelconnected valve seats, each with a draw magnet. One part is used for regeneration of the water softener (salt intake). An additional flow restrictor, which maximizes the flow to 0.5 l/minute, is located in the outlet from the water softener valve. The other part is used for the regular water intake, with the flow sensor connected after it.

#### **Circulation pump**

The circulation pump consists of an asynchronous motor, a pump part and a capacitor.

#### Spray arm divider

Certain machines are equipped with a spray arm divider. The spray arm divider consists of a synchronous motor that via a set of gears rotate a valve-disc. A damper distributes the water from the circulation pump to the upper and lower spray arms in a different quantity and at a different pressure. The motor/gearbox also causes a cam with four different step times to rotate. A contact detects the cam (step time) and provides the control unit with feedback about the current position when setting the desired spray arm status.

Note that the spray arms never rotate simultaneously. The following spray arm statuses are encountered:

• Upper spray arm half or full pressure

• Lower spray arm half or full pressure Depending on the programme, items being washed and options, the spray arms will be regulated with a varying interval and spray pressure.

Machines with no spray arm divider have a water distributor instead. This directs the water to both spray arms. The spray arms always rotate simultaneously.

#### Heating element

The heating element is of the through-flow type and is situated between the sump and the suction sleeve of the circulation pump. It consists of a pipe with a heating coil. On one side of the heating element coil is an overheating safety device with a breaking temperature of 97°C and with automatic resetting. On the other side is a fusible cut-out rated at 206°C.

#### Drain pump

The drain pump consists of a synchronous motor with an output of ca. 30 W and a pump part. The direction of rotation is random, which makes it partially self-cleaning.

#### Fan

The fan evacuates the moist air from the machine during the programme's drying phase. The fan system consists of a fan motor which drives a double-sided impeller. Dry air is sucked in from the opening on one side of the impeller. Humid air flows in on the other side of the impeller, when a wax motor opens a valve. This takes place with a certain delay. Dry and moist air are mixed in a channel leading to the under part of the opening, where it is discharged.

#### Detergent and surfactant dispenser

The detergent and surfactant dispenser is equipped with a draw magnet which, on first actuation, dispenses detergent and, on second actuation, dispenses surfactant. The system is reset when the dishwasher door is opened. Inside the dispenser is an adjustable volume chamber for setting the desired quantity of surfactant.

The surfactant level can be checked in an optical sight gauge located on the upper side of the dispenser.

Certain models have a sensor for sensing the surfactant level, a so-called reed switch, mounted on the dispenser. This is indicated on the panel.

#### Main switch

The main switch is a 2-pole unit and switches off phase and neutral. The filter, overflow cut-out, drain pump and inlet valve are not disconnected, however, when the main switch shuts off the power supply.

#### Radio interference suppressor

The radio interference suppressor ensures that the machine does not interfere with its environment and protects the machine from external incoming interference.

#### Door switch

A microswitch senses when the door has been opened. There is a pause in the programme, and the power supply to certain components (motor, valves, etc.) is shut off. The programme continues from the point at which it was interrupted when the door is closed.

#### Overflow cut-out

The overflow cut-out consists of a float which actuates a microswitch. This closes the inlet valve electrically and starts the drain pump. The cut-out function operates regardless of whether the main switch is on or off.

#### Lighting

The lighting consists of a 5 W/12 V halogen lamp, which is powered from the control unit via a microswitch. It lights the lamp when the door has been opened to an angle of more than 5 degrees. The lamp is dimmed when it is lit in order to reduce the starting current and to extend the service life of the lamp. There are protective components on the control unit which limit the power supply to the lamp in the event of a shortcircuit, or if a replacement lamp of excessively high power is fitted. The lamp can be replaced from inside the washing compartment.

#### Wiring

The machine is provided with coded contacts to prevent faulty connection. The wiring conforms to the standard for Rast 2.5 and 5.

#### Water softener

The ion exchanger mass is regenerated by opening the salt valve and admitting salt-saturated water into the ion exchanger during the main wash. The ion exchanger is flushed through at the end of the main wash.

The quantity of salt, the interval (number of programmes) between the regenerations and the pre-wash volume are determined by the set water hardness and the programmes that are used. The higher the set water hardness and programme length, the greater the quantity of salt, the more frequent the regeneration and the higher the pre-wash volume.

Certain models have a sensor, a so-called reed switch, which senses when the salt has run out. Other models have an optical indicator in the salt filler cover.

#### Airbreak

Located on the side of the machine is an antisiphonage device which prevents dirty water from being sucked back into the water mains, for example in the event of a vacuum in the water mains.

#### Thermistor

The thermistor is situated on the inner door and checks the water temperature so that the set temperature is reached. If the thermistor is shortcircuited or if it becomes detached from the circuit board, the element is switched off.

#### **Pressure sensor**

The pressure sensor is connected to the pressure chamber in the sump. It measures the pressure corresponding to the water level in the machine. In the event of an excessively high water level in the machine (continuously under 5 sec), the drain pump starts and other components are switched off. When right level is reached the programme will continue. Is the level not reached within one minute the programme stops and will show a faulty indication.

#### **Turbidity sensor**

Machines with an automatic programme (Auto wash,) have a turbidity sensor which senses the turbidity of the water. The sensor consists of an LED and a phototransistor. The wash process water is present between these. The smaller the quantity of light reaching the phototransistor, the more turbid the water. The sensor is calibrated in the automatic programme's final rinse. At different times during the automatic programme, the turbidity sensor's output signal provides the basis for how the wash programme will proceed (with/ without prewash, temperature, cycle time, number of rinses, etc.).

In the event of a fault in the turbidity sensor, the machine assumes "high turbidity", which gives a long cycle time with prewash and with extra rinses, etc.

The turbidity sensor is situated on the front edge of the sump.

#### **Humidity sensor**

The humidity sensor is situated in the fan housing. It is of the capacitive type and measures the relative humidity. The humidity sensor measures the ambient humidity before the start of the drying process. The drying process then continues until the humidity sensor senses a level immediately above the ambient humidity. (Min. time 30 minutes, max. time 70 minutes).

## 3. Installation

#### Recommended position for the dishwasher

The dishwasher can be installed as a built-in, fully freestanding or half freestanding machine.

## WARNING!

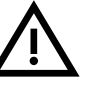

Connection to electricity, water and drains must be carried out by a person with competence within the respective area.

## A. Built-in

The dishwasher can be built in under a worktop with a working height of 820 - 870 mm. (860 - 870 mm) = tall tank.

The width dimension must be at least 600 mm (see Figure 1).

#### **B.** Freestanding

A freestanding machine must be provided with tilt prevention means. This consists of two metal brackets, which are screwed in place according to the illustration (see Figure 2). An alternative to this type of tilt prevention is a counterweight installed directly on the rear of the machine. Slide in the machine so that the metal brackets engage with the rear feet. The machine now cannot tilt if a load is placed on the open door. If the machine is installed as a fully freestanding machine, both side panels and the worktop should be installed. These accessories can be purchased where you purchased the dishwasher.

## WARNING!

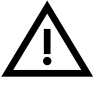

A fully stand-alone machine must be provided with tilt prevention/counterweight.

#### C. Half freestanding

If you position the machine so that one of the sides is visible, you can install one side panel.

#### **Built-in installation**

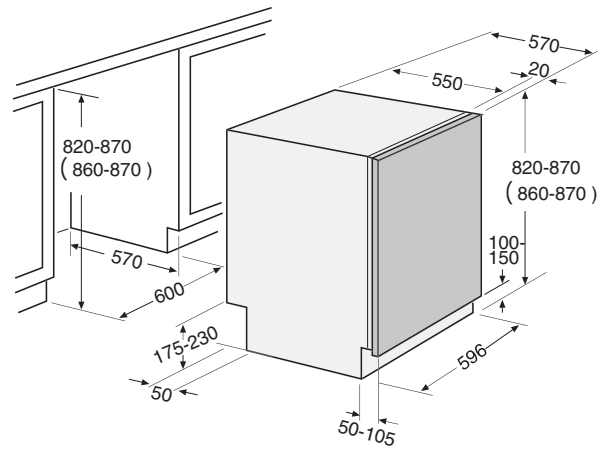

Figure 1.

## **Freestanding installation**

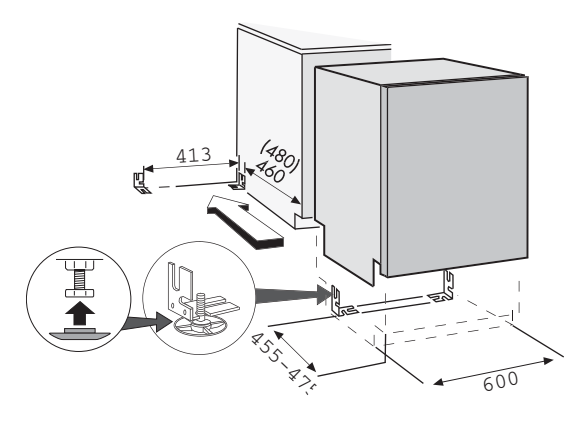

Figure 2.

#### Connection to water

There must always be a stopcock in the supply line. The stopcock must be positioned above the sink or on the front edge of the sink unit. The inlet pipe has a union with a 1/2" or 3/4" internal thread, depending on the country. When installation is complete, open the stopcock, leave the system under pressure for a time and check that all connections are tight.

#### **Connection to electricity**

A machine equipped with a flexible cord and a plug must be connected to an earthed electrical socket.

#### Technical data

See rating plate on the right-hand side of the door.

## WARNING!

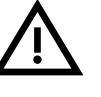

The flexible cord must be disconnected or the electrical socket must be dead when working on the machine!

### Connection to drainage

When the drain hose is routed to a connection nipple at the sink's water trap (see illustration ), note that the hose must be fastened level with the underside of the sink unit – otherwise the dishwater from the sink can run down into the dishwasher. The drain hose is threaded onto a cone-shaped connecting pipe at the sink unit's water trap. The cone-shaped pipe must be cut to an internal diameter of at least 16 mm. For other alternative connections, see illustrations 2 and 3.

The drain hose may be lengthened by a maximum of 3 m (the total length of the drain hose may not exceed 4.5 m). Any connections and connecting pipes must have an internal diameter of at least 16 mm. However, the drain hose should ideally be replaced with a new hose without joins.

No part of the drain hose may be more than 950 mm above the bottom of the machine. The hose must not be routed directly to the floor drain or similar. In such cases, the hose can act as a siphon and empty the dishwasher.

The hose must always discharge at least 350 mm above the bottom of the machine.

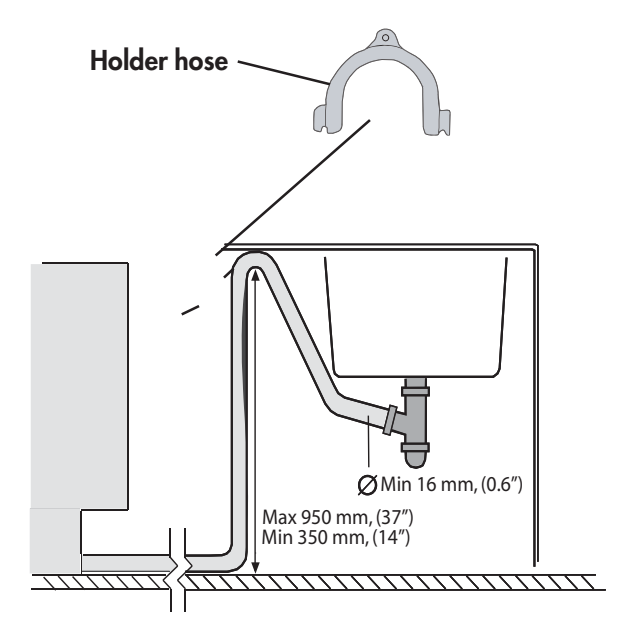

# Adjustment of machine with six feet (stand-alone dishwasher)

- Adjust the height of the machine with the four steel feet. (see Figure 4) NOTE! The machine must not be inclined by more than 5 mm.
- 2. Lock the feet with the nuts.
- After adjusting the steel feet, screw the two rubber feet firmly to the floor. The rubber feet now act as a tilt prevention means. (see Figure 5)

#### Adjustment of machine with three or four feet

- 1. Begin by measuring the height from the floor to the lower edge of the worktop.
- 2. Fit the sliding feet to the machine (see Figure 6).
- 3. Measure the height from the floor to the top edge of the machine.
- 4. Adjust all the feet by screwing them clockwise to raise or anticlockwise to lower.
- 5. Check that the height of the machine corresponds to the height from the floor to the under side of the worktop. Tighten the locking nuts on the rear feet.
- 6. Slide the machine into place.
- Adjust the front feet accurately (the machine must not be inclined by more than 5 mm) and tighten the locking nuts.

#### Adjustment of machine with adjustable foot

- 1. Begin by measuring the height from the floor to the lower edge of the worktop.
- 2. Fit the sliding feet to the machine (see Figure 6).
- 3. Measure the height from the floor to the top edge of the machine.
- 4. Incline the machine forwards slightly and adjust the rear foot roughly by screwing the adjuster screw on the front clockwise to raise or anticlockwise to lower (see Figure 7). Use a broad-bladed screwdriver or a screwdriver with a hexagonal grip.
- 5. Adjust the front feet by rotating them clockwise to raise or anticlockwise to lower.
- 6. Check that the height of the machine corresponds to the height from the floor to the under side of the worktop.

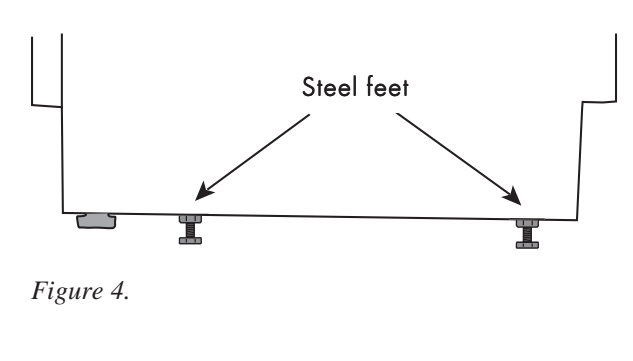

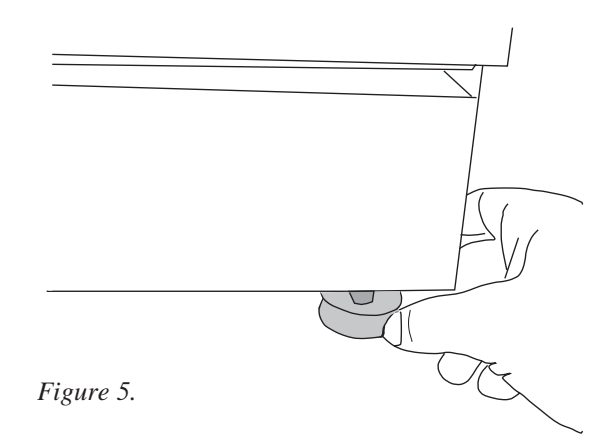

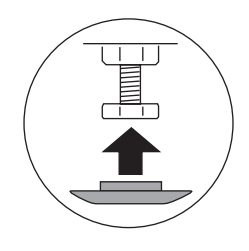

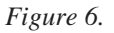

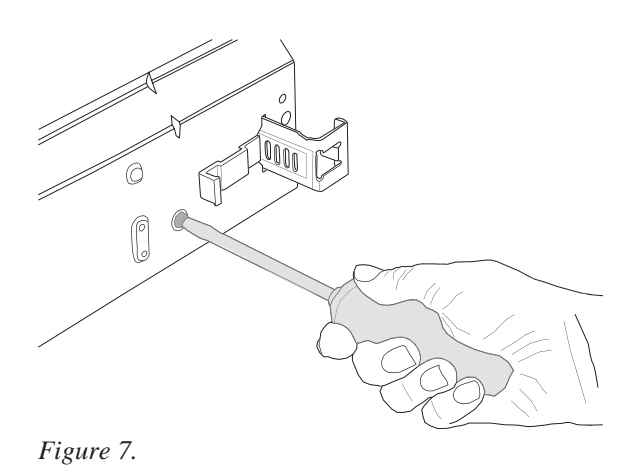

#### INSTALLATION

- 7. Slide the machine into place.
- 8. Adjust the feet accurately (the machine must not be inclined by more than five mm) and tighten the locking nuts on the front feet.

To prevent kinking, pull on the drain hose and connection pipe (see Figure 8).

#### Adjustment of plinth (only for models with a kickplate as an accessory)

The machine has two kick-plates.

Use the higher plate if the machine will be 850 - 870 mm high and the plinth depth can be varied between 45 - 105 mm. Use the lower plate if the machine will be 820 - 845 mm high. . Secure the insulating mat supplied to the kick-plate.

Adjustment of right plinth depth

- 1. Move the grey hooks towards one another and pull out the holders as far as required. Push in the hooks so that they lock the holders securely (see Figure 9).
- 2. Hang the kick-plate on the holders by introducing it into the grooves.

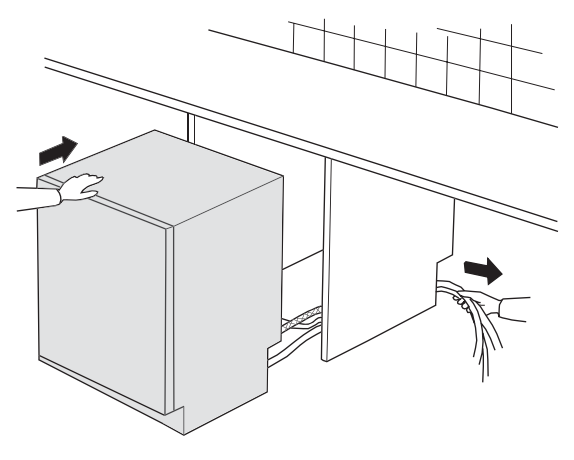

Figure 8.

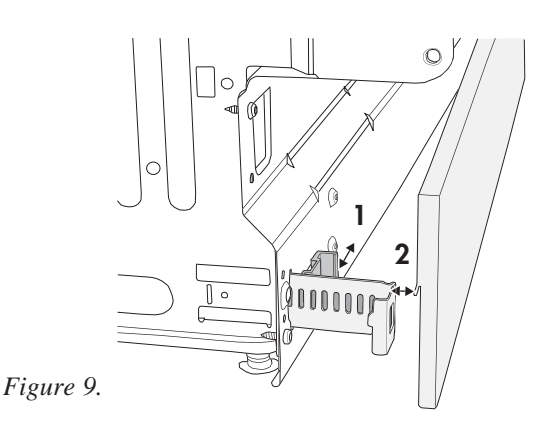

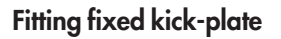

The machine is delivered with: 1. A height adjustable kick-plate. 2. Two screws. (see Figure 10)

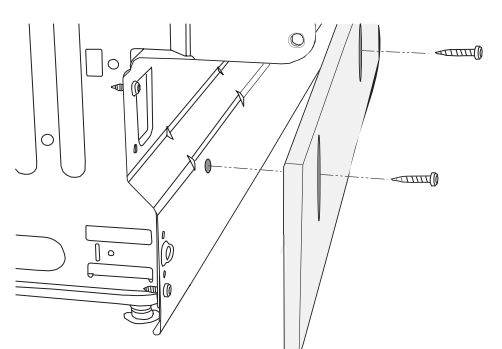

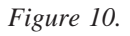

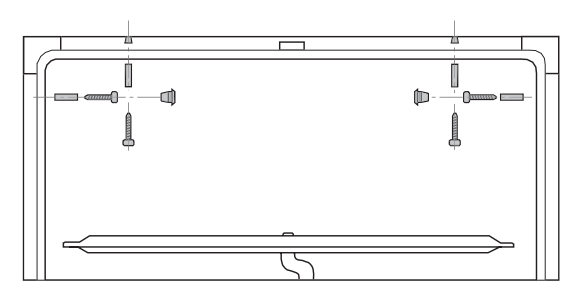

Figure 11.

#### Screw the machine in place

If the machine is screwed on the sides, cover the screw holes with the plastic plugs supplied. Check after securing that the front feet are in contact with the floor (see Figure 11).

## 4. Settings

## 4.1 Programme

Certain programmes are not included in all machines.

#### Intensive wash

Prewash (40 °C), prewash (cold), main wash (basic temperature  $60^{\circ}$ C), pre-rinse, two rinses, final rinse (hot-temp. depending on drying selection, with/without fan, etc.), drying.

#### Heavy wash

Basic temperature 55°C in main wash, otherwise according to Intensive wash.

#### Normal wash

Main wash (incl. pre-soak, basic temperature 65°C), pre-rinse, rinse, final rinse (hot), drying. In certain markets a cold prewash is added.

#### Auto wash

The washing process is adapted automatically according to the actual load, i.e. with/without prewash, temperature and cycle time in main wash, number of rinses, etc. In machines with a humidity sensor, the drying process is also controlled to give an optimal result.

## Mixed wash

Main wash (incl. pre-soak, basic temperature 55°C), pre-rinse, rinse, final rinse (hot), drying. Programme adapted for lightly soiled/fragile items to be washed in the upper basket and heavily soiled/coarse items to be washed in the lower basket. The spray arm divider directs a larger proportion of the water through the lower spray arm, with a high spray pressure in the lower spray arm, and a low pressure in the upper spray arm.

## Upper basket wash

Main wash (including pre-soak, basic temperature  $55^{\circ}$ C), rinse (cold), final rinse (hot), drying. Items to be washed are placed only in the upper basket. Most of the process water is directed by the spray arm divider to the upper spray arm.

#### Lower basket wash

Main wash (incl. pre-soak, basic temperature 55°C), rinse (cold), final rinse (hot), drying. Items to be washed are placed only in the lower basket. Most of the process water is directed by the spray arm divider to the lower spray arm.

### Delicate wash

Main wash (incl. pre-soak, basic temperature 50°C), rinse (cold), final rinse (hot), drying. The process water is directed by the spray arm divider with a high proportion of low spray pressure.

#### Quick wash

Main wash (basic temperature 30°C), rinse (cold), final rinse (cold for without drying).

## Rinse & Dry

One final rinse (50°C), drying.

#### Rinse & Hold

One rinse (cold).

## Sani A 85°C (DW20.C)

An intensive dishwashing program for heavily soiled dishes. During the final rinse, the machine maintains a temperature of 85°C for 6 minutes for extra-high hygiene.

#### Sani B 80°C (DW20.C)

The same as Sani A but with a final rinse temperature of 80°C.

## 4.2 Time display

**DW20.2, DW20.4, DW20.C:** For programme selection, the display shows the time taken by the programme on the previous occasion. After starting the programme, the time is counted down in stages of one minute (no conversion while the programme is running). A new time is not stored if a fault has occurred while the programme is running.

**DW20.2, DW20.3**: The start lamp flash if the door is opened during the programme or is open when the programme is started.

**DW20.1**: The start lamp flash if the door is opened during the programme or is open when the programme is started.

## 4.3 Options

The machine stores the selected settings when the start button is pressed, and these continue to apply until new settings are made. A delayed start and the upper/lower/mixed basket function are not stored.

#### DW20.1

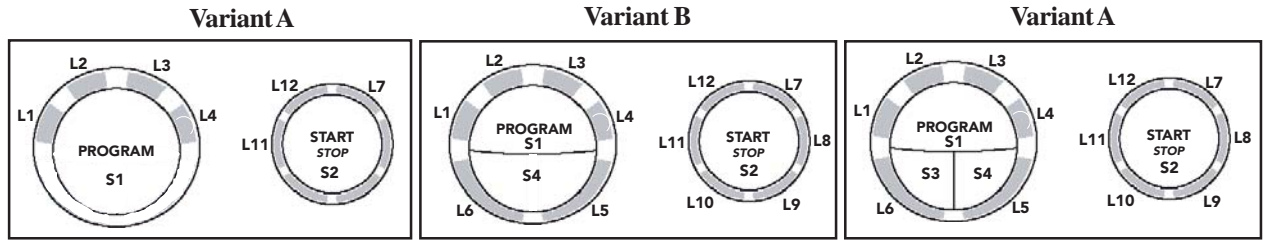

Panel type DW20.1, L = LED, S =Push-button Temperature selection S3

L6 lights when High temperature is selected

#### **Drying selection S4**

Long and Normal drying (Quick wash: Long and No drying).

(L5 lights when long/extra drying is selected)

#### Variant setting

If the control unit is replaced, the machine will automatically be in the variant setting menu when the power supply is switched on for the first time.

**L1 flash:** Variant A see above, with no and two options (temp, drying).

**L4 flash:** Variant B see above, with one option (temp).

- 1. Press the programme button (S1) repeatedly until L1 or L4 is flashing.
- 2. Confirm your choice by pressing Start (S2). (The programme then reverts automatically the main menu.)

If you wish to access the variant setting menu again:

- 1. Turn off the main switch (1/0)
- 2. Wait for at least five seconds
- 3. Keep the Programme and Start button depressed (S1&S2)
- 4. Turn on the main switch (1/0)
- 5. Release the Programme and Start button (S1&S2). Proceed with point 6 within 5 sec!
- 6. Press Start (S2) three times in a rapid succession. Select variant with programme button (S1).
- 7. Confirm with Start (S2) The programme then reverts automatically to main menu.

#### Water hardness setting

Activation of setting menu

- 1. Turn off the main switch (1/0)
- 2. Wait for at least five seconds
- 3. Keep the Start button (S2) depressed
- 4. Turn on the main switch (1/0)
- 5. Release the Start button (S2) L7 starts to flash
- 6. Select desired water hardness with the Programme button (S1)

| Setting:         | Water hardness<br>[°dH]      |
|------------------|------------------------------|
|                  | (German degrees of hardness) |
| All LEDs are     | 0-5 (incl. machines          |
| extinguished     | without water softener)      |
| L1 lit           | 6-8                          |
| L1-2 lit         | 9-14                         |
| L1-3 lit         | 15-19                        |
| L1-4             | 20-29                        |
| L1-5+L11 lit     | 30-44                        |
| L1-6 +L-11 +L-12 | 2 lit 45+                    |

7. Confirm your choice by pressing Start (S2). The programme returns to the main menu.

#### Total reset

To reset the machine to its basic settings.

- 1. Turn off the main switch (1/0)
- 2. Wait for at least 5 seconds
- 3. Keep the Programme button (S1) depressed
- 4. Turn on the main switch (1/0)
- 5. Release the Programme button (S1).

The machine now resets various settings, but not the water hardness and water intake setting. The machine then reverts automatically to the main menu.

## DW20.2

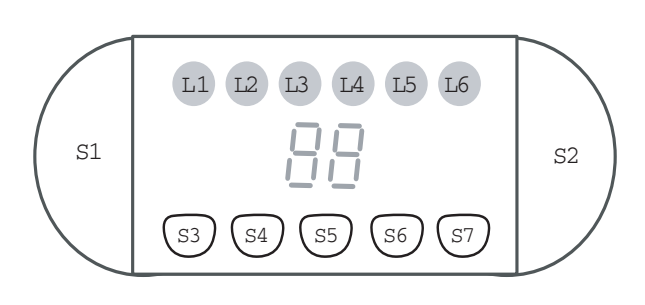

Panel type DW20.2, L = LED, S = Push-button,

## אייי S3a Washing in both baskets

Both-basket washing (basic setting). The machine's upper and lower baskets are loaded with items to be washed.

#### un, b Washing in the upper basket

Most of the process water is directed by the spray arm divider to the upper spray arm.

#### wuc Washing in the lower basket

Most of the process water is directed by the spray arm divider to the lower spray arm.

## **ft**°S4 Temperature

S4 lights when High temperature is selected

## () S5 Delayed start

Programme start delayed by 1-12 hours

## \$\$\$ \$\$ So Drying selection

Long and Normal drying (Quick wash: Long and No drying).

LED lights when long drying is selected

## E S7 Express Variant 1 (certain markets)

Reduces the main wash temperature by 10°C, lowers the rinse temperature and shortens the drying time.

#### ₩ S7 Super rinsing Variant 2 (certain markets)

Adds two rinses.

## Variant setting

If the control unit is replaced, the machine will automatically be in the variant setting menu when the power supply is switched on for the first time.

## Fill the machine with appr. 1 litre of water!

1. Press the Programme button (S1), repeatedly until the desired variant is selected:

**Display shows 1**:

Variant Express (S7) also valid for 3 buttons.

#### **Display shows 2**:

Variant with Super rinse option (S7)

2. Confirm your choice by pressing Start (S2). The machine senses the presence of the turbidity and pressure sensors and the spray arm divider. The programme then reverts to the main menu.

## If you wish access to the variant setting again:

- 1. Turn off the main switch (1/0)
- 2. Wait for at least 5 seconds
- 3. Keep the Programme/Start buttons (S1&S2) depressed
- 4. Turn on the main switch (1/0)
- 5. Release the Programme/Start buttons (S1&S2) **at once!** Proceed with point 6 within 5 sec!
- 6. Press Start (S2) three times in a rapid succession. Indication 1 or 2 flashes in the display.
- 7. Select variant with S1
- 8. Confirm with S2 The programme then reverts automatically to main menu.

#### Water hardness setting

Activation of setting menu:

- 1. Turn off the main switch (1/0)
- 2. Wait for at least 5 seconds
- 3. Keep the Start button (S2) depressed
- 4. Turn on the main switch (1/0)
- 5. Release the Start button (S2)
- 6. Select desired water hardness with the Programme button (S1)

| waler hardness [ an | Setting: | Water hardness | [°dH] |
|---------------------|----------|----------------|-------|
|---------------------|----------|----------------|-------|

| Display shows: 0 | 0-5 (incl. machines     |
|------------------|-------------------------|
|                  | without water softener) |
| Display shows: 1 | 6-8                     |
| Display shows: 2 | 9-11                    |
| Display shows: 3 | 12-14                   |
| Display shows: 4 | 15-19                   |
| Display shows: 5 | 20-24                   |
| Display shows: 6 | 25-29                   |
| Display shows: 7 | 30-39                   |
| Display shows: 8 | 40-49                   |
| Display shows: 9 | 50+                     |

7. Confirm your choice by pressing Start (S2). The programme returns to the main menu.

#### Super rinse (only machines with Express; S7)

Adds two rinses at all programs, except Auto, Quick and Rinse & Hold Activation of setting menu:

- 1. Turn off the main switch (1/0)
- 2. Wait for at least 5 seconds
- 3. Keep the Express button depressed (S7)
- 4. Turn on the main switch (1/0)
- 4. Release the Express button (S7)
- 5. Select desired status with the Programme button (S1)Display shows 0: Super rinse deactivated Display shows 1: Super rinse activated
- Confirm your choice by pressing Start (S2). The programme returns to the main menu.

#### Child lock

Activation/deactivation of setting menu:

- 1. Turn off the main switch (1/0)
- 2. Wait for at least 5 seconds
- 3. Keep the Temperature and Drying selection buttons depressed (S4 & S6)
- 4. Turn on the main switch (1/0)
- 5. Release the Temperature and Drying selection buttons (S4 & S6)
- 6. Select status with the Programme button (S1)
   Display shows 0, key extinguished: Child
   lock deactivated
- Display shows 1, key lit: Child lock activated7. Confirm your choice by pressing Start (S2).
  - The programme returns to the main menu.

To unlock the child lock temporarily, the Temperature (S4) and Drying selection (S6) buttons must be pressed in simultaneously. The machine can now be operated normally for three minutes.

#### **Total reset**

To reset the machine to its basic settings.

#### Fill the machine with appr. 1 litre of water!

- 1. Turn off the main switch (1/0)
- 2. Wait for at least 5 seconds
- 3. Keep the Programme button depressed (S1)
- 4. Turn on the main switch (1/0)
- 5. Release the Programme button (S1).

The machine now resets various settings, although not the water hardness and intake volume, and senses the presence of the turbidity and pressure sensors and the spray arm divider. The machine then reverts automatically to the main menu.

### **DW20.3**

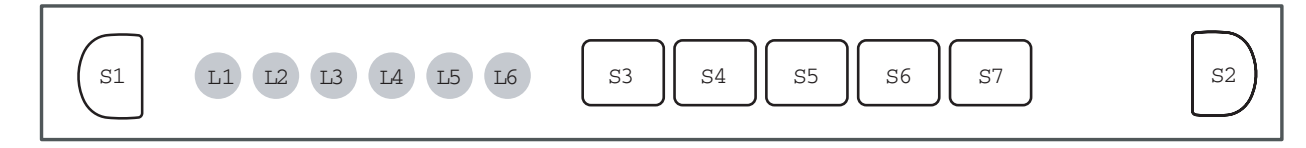

Panel type DW20.3, L = LED, S = Push-button

## 53a Washing in both baskets

Both-basket washing (basic setting). The machine's upper and lower baskets are loaded with items to be washed.

#### ,nn, b Washing in the upper basket

Most of the process water is directed by the spray arm divider to the upper spray arm.

#### <u>w</u> c Washing in the lower basket

Most of the process water is directed by the spray arm divider to the lower spray arm.

#### **介°S4 Temperature selection**

LED lights when high temperature is selected.

## (1)<sup>5</sup> S5 Delayed start

Programme start delayed by five hours.

#### {{{ S6 Drying selection

(LED lights when long drying is selected) Long and Normal drying (Quick wash: Long and no drying).

## E S7 Express

#### Variant 1 (certain markets)

Reduces main wash and rinse temperature by 10°C, and shortens the drying time eight minutes. For certain markets the Express function is basically activated in Normal wash.

#### **Super rinsing**

Variant 2 (certain markets)

Adds two rinses.

#### Variant setting

If the control unit is replaced, the machine will automatically be in the variant setting menu when the power supply is switched on for the first time. Fill the machine with appr. 1 litre of water!

- Press the Programme button (S1, repeatedly 1 until the desired variant is selected): L1 lit: Variant Express option (S7) Also valid for 3 buttons design. L2 lit: Variant Super rinse option (S7)
- Confirm your choice by pressing Start (S2). 2.

The machine senses the presence of the turbidity and pressure sensors and the spray arm divider. The programme returns to the main menu.

If you wish to access the variant settings menu again:

#### Fill the machine with appr. 1 litre of water!

- Turn off the main switch (1/0)1.
- 2. Wait for at least 5 seconds
- 3. Keep the Programme/Start buttons (S1&S2) depressed
- Turn on the main switch (1/0)4.
- 5. Release the Programme/Start buttons (S1&S2) at once! Proceed with point 6 within 5 sec!
- 6. Press Start (S2) three times in a rapid succession. L1 or L2 is flashing
- 7. Select variant with S1
- Confirm with S2 8 The programme then reverts automatically to main menu.

#### Water hardness setting

Activation of setting menu:

- 1. Turn off the main switch (1/0)
- 2. Wait for at least 5 seconds
- 3. Keep the Start button depressed (S2)
- 4. Turn on the main switch (1/0)
- 5. Release the Start button (S2)
- 6. Select the desired water hardness with the Programme button (S1)

#### Setting: Water hardness[°dH]

| All LEDs     | 0-5 (incl. machines       |
|--------------|---------------------------|
| extinguished | without a water softener) |
| L1 lit       | 6-8                       |
| L1-2 lit     | 9-14                      |
| L1-3 lit     | 15-19                     |
| L1-4 lit     | 20-29                     |
| L1-5 lit     | 30-44                     |
| L1-6 lit     | 45+                       |
|              |                           |

7. Confirm your choice by pressing Start (S2). The programme returns to the main menu.

#### Super rinse (only machines with Express; S7)

Activation of setting menu:

- 1. Turn off the main switch (1/0)
- 2. Wait for at least 5 seconds
- 3. Keep the Express button depressed (S7)
- 4. Turn on the main switch (1/0)
- 5. Release the Express button (S7)
- 6. Select the desired status with the Programme button (S1)
  L1 extinguished: Super rinse deactivated
  L1 lit: Super rinse activated
- 7. Confirm your choice by pressing Start (S2). The programme returns to the main menu.

#### Child lock

Activation of setting menu:

- 1. Turn off the main switch (1/0)
- 2. Wait for at least 5 seconds
- 3. Keep the Temperature and Drying selection buttons depressed (S4 & S6)
- 4. Turn on the main switch (1/0)
- 5. Release the Temperature and Drying selection buttons (S4 & S6)
- 6. Select the status with the Programme button (S1)

L1 extinguished, Child lock deactivated L1 lit, Child lock activated

7. Confirm your choice by pressing Start (S2). The programme returns to the main menu.

To unlock the child lock temporarily, the Temperature (S4) and Drying selection (S6) buttons must be pressed simultaneously. The machine can now be operated normally for three minutes.

#### **Total reset**

To reset the machine to its basic settings.

#### Fill the machine with appr. 1 litre of water!

- 1. Turn off the main switch (1/0)
- 2. Wait for at least 5 seconds
- 3. Keep the Programme button depressed (S1)
- 4. Turn on the main switch (1/0)
- 5. Release the Programme button (S1).

The machine now resets various settings, although not the water hardness and intake volume, and senses the presence of the turbidity and pressure sensors and the spray arm divider. The machine then reverts automatically to the main menu.

#### SETTINGS

#### DW20.4

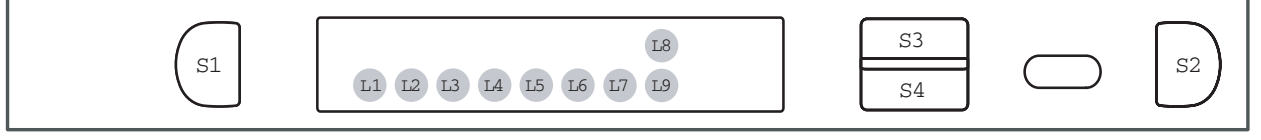

Panel type DW20.4, L = LED, S = Push-button

Variant 1: S3 = Set, S4 = Menu Variant 2: S3 = Temperature S4 = Drying

#### **Temperature selection**

Heavy, Normal, Mixed, Upper basket, Lower basket wash: cold, 30, 40, 45,50, 55, 60, 65, 70, 75°C

Delicate and Quick wash: Cold, 30, 40, 45, 50, 55, 60°C

#### **Drying selection**

Short, Normal and Long drying.

#### Loaded baskets (does not apply to variant 2)

Both-basket washing (basic setting). The machine's upper and lower baskets are loaded with items to be washed.

#### Upper basket loaded (does not apply to variant 2)

Most of the process water is directed by the spray arm divider to the upper spray arm.

#### Lower basket loaded (does not apply to variant 2)

Most of the process water is directed by the spray arm divider to the lower spray arm.

## Baskets combined loaded (does not apply to variant 2)

The spray arm divider directs a larger proportion of water through the lower spray arm (high spray pressure lower spray arm).

#### Delayed start (does not apply to variant 2)

Programme start delayed by 0.5-24 hours

#### Express (does not apply to variant 2)

Reduces main wash and rinse temperature 10°C, and shortens the main wash and drying time.

#### Super rinsing (does not apply to variant 2)

Adds two rinses.

#### Cooling (does not apply to variant 2)

30 minutes' fan time are added before the end of the programme to cool down washed items.

#### Access to Special settings Menu

- 1. Turn off the main switch (1/0).
- 2. Wait for at least 5 seconds
- 3. Keep (S3) depressed.
- 4. Turn on the main switch (1/0).
- 5. Release (S3)
- 6. Select status with (S3). Proceed with (S4).
  a) Language: English, Swedish, Norwegian, etc.
  b) Child lock: on/off.
  c) Acoustic signal volume at end of programme: 0 (=off), 1, 2...9.

#### (does not apply to variant 2)

Alt 2. Machines with Menu/Set buttons

Turn on the Main Switch, step forward with the Menu (S4) until Special Settings menu appear. Follow point 6. above

d) Water hardness setting

| Setting:         | Water hardness<br>[°dH] |
|------------------|-------------------------|
| Display shows: 0 | 0-5 (incl.              |
|                  | machines without        |
|                  | water softener)         |
| Display shows: 1 | 6-8                     |
| Display shows: 2 | 9-11                    |
| Display shows: 3 | 12-14                   |
| Display shows: 4 | 15-19                   |
| Display shows: 5 | 20-24                   |
| Display shows: 6 | 25-29                   |
| Display shows: 7 | 30-39                   |
| Display shows: 8 | 40-49                   |
| Display shows: 9 | 50+                     |

e) Temperature display in °C/°F.

f) Machine information. Water consumption for most recent programmes run, number of programmes run. Toggle with S3.

7. Press (S4) or (S2). The programme stores the settings and returns to the main menu.

#### Demo mode

Enter by pressing S4 and then turn the power On or both at the same time

Scrolling arguments will appear :

"Turbo Drying ...Super Cleaning System...Auto Wash...Flexi Racks...Power Zone...8 Steel.....Turbo Drying...

Exit by turning main switch Off.

#### Variant setting

If the control unit is replaced, the machine will automatically be in the variant setting menu when the power supply is switched on for the first time. **Fill the machine with appr. 1 litre of water!** 

1. Press the Programme button (S1, repeatedly until the desired variant is selected):

Variant 1: Variant with Menu/Set Variant 2: Variant with Temperature / Drying selection. 2. Confirm your choice by pressing Start (S2), or Drying selection/Menu S4). (The machine senses the presence of the turbidity, pressure and humidity sensors and the spray arm divider. The programme reverts to the main menu.)

If you wish to access the variant setting menu again:

- 1. Turn off the main switch (1/0).
- 2. Wait for at least 5 seconds
- 3. Keep Programme and Start depressed. (S1 / S2)
- 4. Turn on the main switch (1/0).
- Release Programme and Start buttons (S1 / S2) at once! Proceed with point 6 within 5 sec!
- 6. Press Start (S2) 3 times in a rapid succession
- 7. Press the Programme button (S1) repeatedly until desired variant is selected.
- 8. Press Start (S2) to confirm. The programme then reverts automatically to main menu.

#### **Total reset**

To reset the machine to its basic settings.

#### Fill the machine with appr. 1 litre of water!

- 1. Turn off the main switch (1/0)
- 2. Wait for at least 5 seconds
- 3. Keep the Programme button depressed (S1)
- 4. Turn on the main switch (1/0)
- 5. Release the Programme button (S1).

The machine now resets various settings, although not the water hardness and intake volume, and senses the presence of the turbidity, pressure and humidity sensors and the spray arm divider. The machine then reverts automatically to the main menu.

## DW20.C

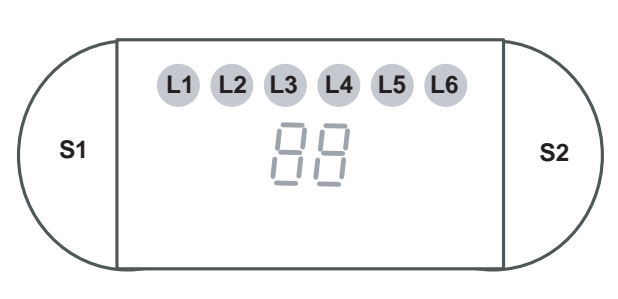

Panel type DW20.C, L = LED, S = Push-button,

#### Water hardness setting

Activation of setting menu:

- 1. Turn off the main switch (1/0)
- 2. Wait for at least 5 seconds
- 3. Keep the Start button (S2) depressed
- 4. Turn on the main switch (1/0)
- 5. Release the Start button (S2)
- 6. Select desired water hardness with the Programme button (S1)

## Setting: Water hardness [°dH]

| splay shows: 0 0                                                                                                | -5 (incl. machines                         |
|----------------------------------------------------------------------------------------------------|--------------------------------------------|
| W                                                                                                    | vithout water softener)                    |
| splay shows: 1 6                                                                                                | -8                                         |
| splay shows: 2 9                                                                                                | -11                                        |
| splay shows: 3 1                                                                                                | 2-14                                       |
| splay shows: 4 1                                                                                                | 5-19                                       |
| splay shows: 5 2                                                                                                | 0-24                                       |
| splay shows: 6 2                                                                                                | 5-29                                       |
| splay shows: 7 3                                                                                                | 0-39                                       |
| splay shows: 8 4                                                                                                | 0-49                                       |
| splay shows: 9 50                                                                                               | 0+                                         |
| splay shows: 41splay shows: 520splay shows: 621splay shows: 730splay shows: 730splay shows: 840splay shows: 950 | 5-19<br>0-24<br>5-29<br>0-39<br>0-49<br>0+ |

7. Confirm your choice by pressing Start (S2). The programme returns to the main menu.

#### **Total reset**

To reset the machine to its basic settings.

- Fill the machine with appr. 1 litre of water!
- 1. Turn off the main switch (1/0)
- 2. Wait for at least 5 seconds
- 3. Keep the Programme button depressed (S1)
- 4. Turn on the main switch (1/0)
- 5. Release the Programme button (S1).

The machine now resets various settings, although not the water hardness and intake volume, and senses the presence of the turbidity and pressure sensors and the spray arm divider. The machine then reverts automatically to the main menu.

## 5. Service menu

## 5.1 Activation of service menu

#### DW20.1 (only water intake setting)

- 1. Turn off the main switch (1/0)
- 2. Wait for at least 5 seconds
- 3. Keep the Programme and Start buttons depressed (S1 & S2)
- 4. Turn on the main switch (1/0)
- 5. Release the Programme and Start buttons (S1 & S2) L7 flashes

The water intake can now be adjusted by pressing S1 once again. L7 is flashing continuously during the operation.

L1 extinguished: Volume-controlled water intake (regulated via the flow sensor) L1 lit: Time-controlled water intake

Confirm your choice by pressing Start (S2). The programme returns to the main menu.

## DW20.2, DW20.C

- 1. Turn off the main switch (1/0)
- 2. Wait for at least 5 seconds
- 3. Keep the Programme and Start buttons depressed (S1 & S2)
- 4. Turn on the main switch (1/0)
- 5. Release the Programme and Start buttons (S1 & S2) **at once!** The display lights up after 5 seconds.

#### **Fault indication**

The most recent fault to occur is indicated as F1, F2 and so on on the display

#### **Component test**

Press the Programme button (S1) and index through the following components:

- 1. Inlet valve
- 2. Salt valve (only machines with water softener)
- 3. Detergent and surfactant dispenser
- 4. Circulation pump
- 5. Heating element and circulation pump (Max 75°C)
- 6. Fan

#### 7. Drain pump

#### Water intake adjusting

The water intake can be adjusted by keeping the Programme button depressed until "1" in the display disappears.

#### Machines manufactured before year 2005

week 16 (NB! For DW20.C, this applies to all machines.)

Press the Programme button and index through the following:

Display shows 0: Normal water intake volume

Display shows 1: Water intake volume is reduced by 15 %

Display shows 2: Water intake volume is reduced by 10 %

Display shows 3: Water intake volume is reduced by 5%

Display shows 4: Time-controlled water intake

Display shows 5: Water intake volume is increased by 5 %

Display shows 6: Water intake volume is increased by 10 %

Display shows 7: Water intake volume is increased by 15 %

# Machines manufactured year 2005 week 16 and later (Not DW20.C)

Press the Programme button and index through the following:

Display shows 0: Normal water intake volume Display shows 1: Water intake volume is increased by 5%

Display shows 2: Water intake volume is increased by 10%

Display shows 3: Water intake volume is increased by 15%

Display shows 4: Time-controlled water intake Display shows 5: Water intake volume is increased by 5 % time-controlled

Display shows 6: Water intake volume is increased by 10% time-controlled

Display shows 7: Water intake volume is increased by 15 % time-controlled

Confirm your choice by pressing Start (S2). The programme returns to the main menu.

### DW20.3

- 1. Turn off the main switch (1/0)
- 2. Wait for at least 5 seconds
- 3. Keep the Programme and Start buttons depressed (S1 & S2)
- 4. Turn on the main switch (1/0)
- 5. Release the Programme and Start buttons (S1 & S2)

The most recent fault is indicated as L1-L6.

Press the Programme button (S1) and index through the following components.

- 1. Inlet valve
- 2. Salt valve (only machines with water softener)
- 3. Detergent and surfactant dispenser
- 4. Circulation pump
- 5. Heating element and circulation pump (Max 75°C)
- 6. Fan
- 7. Drain pump

Keep the Programme button depressed for three seconds to adjust the water intake.

## Machines manufactured before year 2005 week 16

Press the Programme button and index through the following:

- L1-L6 extinguished: Normal water intake volume
- L1 lit: Water intake volume is reduced by 10%
- L2 lit: Water intake volume is reduced by 5%

L3 lit: Time-controlled water intake

L4 lit: Water intake volume is increased by 5 % L5 lit: Water intake volume is increased by 10 % L6 lit: Water intake volume is increased by 15 %

# Machines manufactured year 2005 week 16 and later

Press the Programme button and index through the following:

L1-L6 extinguished: Normal water intake volume L1 lit: Water intake volume is increased by 5%

L2 lit: Water intake volume is increased by 10%

L3 lit: Time-controlled water intake

L4 lit: Water intake volume is increased by 5 % time-controlled

L5 lit: Water intake volume is increased by 10 % time-controlled

L6 lit: Water intake volume is increased by 15 % time-controlled

Confirm your choice by pressing Start (S2). The programme returns to the main menu.

## DW20.4

- 1. Turn off the main switch (1/0)
- 2. Wait for at least 5 seconds
- 3. Keep the Temperature/Set and Drying/ Menu buttons depressed (S3 & S4)
- 4. Turn on the main switch (1/0)
- 5. Release the Temperature/Set and Drying/ Menu buttons (S3 & S4)

Press Temperature/Set (S3) for information about:

- Date code (year/week) and serial number
- Control unit date code
- Software version
- Most recent fault
- Next most recent fault
- (if different from the most recent fault)Third most recent fault
- (if different from the two most recent faults)

Press Drying/Menu (S4) to access component diagnostics.

| °C | Display | °C | Display |
|----|---------|----|---------|
| 0  | 32      | 40 | 111     |
| 5  | 40      | 45 | 123     |
| 10 | 49      | 50 | 134     |
| 15 | 60      | 55 | 146     |
| 20 | 71      | 60 | 156     |
| 25 | 80      | 65 | 167     |
| 30 | 90      | 70 | 177     |
| 35 | 101     | 75 | 188     |

*The table shows the temperature and equivalent display code* 

Press Temperature/Set (S3) to activate the following components:

- 1. Inlet valve (display shows water intake volume)
- 2. Salt valve (only machines with water softener)
- 3. Detergent and surfactant dispenser
- 4. Circulation pump (display shows turbidity in Volts)
- 5. Heating element and circulation pump (Max 75°C) (Display shows temperature, see table)
- 6. Fan (display shows humidity sensor value)
- 7. Drain pump (display shows pressure sensor reading; 0.5-3.5 VDC)

# Machines manufactured before year 2005 week 16

Press Drying/Menu (S4) to access water intake setting

Press Temperature/Set (S3) to adjust the water intake.

Display 0: Normal water intake volume

Display -15 %: Water intake volume is reduced by 15 %

Display -10 %: Water intake volume is reduced by 10 %

Display -5 %: Water intake volume is reduced by 5 %

Display Time: Time-controlled water intake

Display +5 %: Water intake volume is increased by 5 %

Display +10 %: Water intake volume is increased by 10 %

Display +15 %: Water intake volume is increased by 15 %

# Machines manufactured year 2005 week 16 and later

Press Drying/Menu (S4) to access water intake setting

Press Temperature/Set (S3) to adjust the water intake.

Display 0: Normal water intake volume

Display +5%: Water intake volume is increased by 5%

Display +10 %: Water intake volume is increased by 10 %

Display +5%: Water intake volume is increased by 15 %

Display time: Time-controlled water intake Display Time +5 %: Water intake volume is increased by 5 %

Display Time +10 %: Water intake volume is increased by 10 %

Display Time +15 %: Water intake volume is increased by 15 %

# Press Drying/Menu (S4) to access LCD contrast setting.

Press Temperature/Set (S3 repeatedly) to adjust the contrast 0, +1, +2, +3, -1, -2, -3.

Press Start (S2) to store the setting of the water intake volume and LCD contrast. The programme returns to the main menu.

#### SERVICE MENU

## Programme flow description.2 Programme flow description

Illustrated below is a normal programme (for EU ) and the sequence in which the various components arc connected.

#### Normal wash

|           | Component                            | Commentary |                                     |
|-----------|--------------------------------------|------------|-------------------------------------|
| Main wash | 1                                    |            |                                     |
|           | Drain pump                           | 25 sec     |                                     |
|           | Inlet valve                          | 605 pulse* | , 47 sec, 3.1 lit***                |
|           |                                      | 545 pulse* | 43 sec, 2.8 lit**                   |
|           | Circulation pump                     | 30 sec     | Upper arm high pressure **          |
|           | Pause                                | 1 sec      |                                     |
|           | Circulation pump                     | 60 sec     | Upper arm high pressure **          |
|           | Pause                                | 1 sec      |                                     |
|           | Circulation pump                     | 120 sec    | Upper arm high pressure **          |
|           | Pause                                | 1 sec      |                                     |
|           | Circulation pump, Heater             | 32°C       | Temperature stop                    |
|           | Circulation pump                     | 5 min      |                                     |
|           | Pause                                | 3 sec      | Filter cleaning                     |
|           | Circulation pump                     | 2 min      | Upper arm high pressure. **         |
|           | Inlet valve, Circulation pump        | 75 pulse*, | 6 sec, 0.4 lit                      |
|           | Circulation pump, Combined dispenser | 3 sec      |                                     |
|           | Circulation pump                     | 3 min      |                                     |
|           | Circulation pump, Heater             | 40°C       | Temperature stop                    |
|           | Circulation pump                     | 3 min      |                                     |
|           | Circulation pump, Heater             | 55°C       |                                     |
|           | Circulation pump                     | 39 min     |                                     |
|           | Circulation pump                     | 1 min      | Upper arm high pressure **          |
|           | Drain pump                           | 2 sec      | SCS stage                           |
|           | Circulation pump                     | 20 sec     | SCS stage Upper arm high pressure** |
|           | Drain pump                           | 25 sec     |                                     |

\* \*\*

pulse = number of pulses from the flow sensor to obtain the given quantity of water applicable to a machine with spray arm dividers. In stage (with an additional circulation pump) where no spray arm divider status is indicated, sequential 30 seconds lower arm low pressure, 30 seconds lower arm high pressure, 30 seconds upper arm low pressure, 30 seconds upper arm high pressure are intended.

\*\*\* without Spray arm dividers.

#### Cooling down (not DW20.1)

#### Machines with softener : Cool down step is NOT performed during regeneration.

|             | Drain pump                           | 5 sec                                      |                            |  |
|-------------|--------------------------------------|--------------------------------------------|----------------------------|--|
|             | Inlet valve                          | 24 sec                                     |                            |  |
|             | Circulation pump                     | 60 sec                                     |                            |  |
|             | Drain pump                           | 25 sec                                     |                            |  |
| Pre-rinse   |                                      |                                            |                            |  |
|             | Inlet valve                          | 170 pulse*                                 | , 14 sec, 0.9 lit          |  |
|             | Circulation pump                     | 20 sec                                     | Lower arm low pressure **  |  |
|             | Drain pump                           | 25 sec                                     |                            |  |
| 1st. Rinse  |                                      |                                            |                            |  |
|             | Inlet valve                          | 605 pulse*,                                | 47 sec, 3.1 lit***         |  |
|             |                                      | 545 pulse*                                 | 43 sec, 2.8 lit**          |  |
|             | Circulation pump                     | 9 min                                      |                            |  |
|             | Circulation pump                     | 60 sec                                     | Upper arm high pressure ** |  |
|             | Drain pump                           | 2 sec SCS                                  | stage                      |  |
|             | Circulation pump                     | 20 sec SCS stage Upper arm high pressure * |                            |  |
|             | Drain pump                           | 25 sec                                     |                            |  |
| Final rinse |                                      |                                            |                            |  |
|             | Inlet valve                          | 605 pulse*,                                | 47 sec, 3.1 lit***         |  |
|             |                                      | 545 pulse*                                 | 43 sec, 2.8 lit**          |  |
|             | Circulation pump                     | 60 sec                                     |                            |  |
|             | Circulation pump, Heater             | 60°C                                       | Temperature stop           |  |
|             | Circulation pump, Combined dispenser | 60 sec                                     |                            |  |
|             | Circulation pump                     | 4 min                                      |                            |  |
|             | Circulation pump                     | 50 sec                                     | Upper arm high pressure ** |  |
|             | Pause                                | 60 sec                                     |                            |  |
|             | Drain pump                           | 25 sec                                     |                            |  |
| Drying      | Fan                                  |                                            | 48 min                     |  |

pulse = number of pulses from the flow sensor to obtain the given quantity of water applicable to a machine with spray arm dividers. In stage (with an additional circulation pump) where no spray arm divider status is indicated, sequential 30 seconds lower arm low pressure, 30 seconds ower arm high pressure, 30 seconds upper arm low pressure, 30 seconds upper arm high pressure are \*\* intended.

\*\*\* without Spray arm dividers. I

|           | Component                            | Commentary                      |                                                          |    |  |
|-----------|--------------------------------------|---------------------------------|----------------------------------------------------------|----|--|
| Pre wash  |                                      |                                 |                                                          |    |  |
|           | Drain pump                           | 25 sec                          |                                                          |    |  |
|           | Inlet valve                          | 605 pulse*,                     | *, 47 sec, 3.1 lit***                                    |    |  |
|           |                                      | 545 pulse* 4                    | ulse* 43 sec, 2.8 lit EU**<br>ulse* 40 sec, 2.7 lit AU** |    |  |
|           |                                      | 535 pulse* 4                    |                                                          |    |  |
|           | Circulation pump                     | 30 sec                          | Upper arm high pressure                                  | ** |  |
|           | Pause                                | 1 sec / 3 sec                   | c / 5 sec, time is depending on                          |    |  |
|           | model                                |                                 |                                                          |    |  |
|           | Circulation pump                     | 60 sec                          | Upper arm high pressure                                  | ** |  |
|           | Circulation pump                     | 30 sec                          | **                                                       |    |  |
|           | Drain pump                           | 2 sec                           | SCS stage                                                |    |  |
|           | Circulation pump                     | 20 sec                          | SCS stage Upper arm high                                 |    |  |
|           |                                      | pressure **                     |                                                          |    |  |
|           | Drain pump                           | 25 sec                          |                                                          |    |  |
|           | Inlet valve                          | 605 pulse*,                     | pulse*, 47 sec, 3.1 lit***                               |    |  |
|           |                                      | 545 pulse* 4                    | 545 pulse* 43 sec, 2.8 lit EU**                          |    |  |
|           |                                      | 535 pulse* 40 sec, 2.7 lit AU** |                                                          |    |  |
|           | Circulation pump, Heater             | 480 sec - 32°C Temperature stop |                                                          |    |  |
|           | Drain pump                           | 2 sec                           | SCS stage                                                |    |  |
|           | Circulation pump                     | 20 sec                          | SCS stage Upper arm high                                 |    |  |
|           |                                      | pressure **                     |                                                          |    |  |
|           | Drain pump                           | 25 sec                          |                                                          |    |  |
| Main wash |                                      |                                 |                                                          |    |  |
|           | Inlet valve                          | 605 pulse*, 47 sec, 3.1 lit***  |                                                          |    |  |
|           |                                      | 545 pulse* 43 sec, 2.8 lit EU** |                                                          |    |  |
|           |                                      | 535 pulse* 40 sec, 2.7 lit AU** |                                                          |    |  |
|           | Circulation pump                     | 60 sec                          | Upper arm high pressure                                  | ** |  |
|           | Circulation pump, Combined dispenser | 3 sec                           |                                                          |    |  |
|           | Circulation pump                     | 3 min                           |                                                          |    |  |
|           | Circulation pump, Heater             | 55°C                            | Temperature stop                                         |    |  |
|           | Circulation pump                     | 20 min                          |                                                          |    |  |
|           | Circulation pump                     | 1 min                           | Upper arm high pressure                                  | ** |  |
|           | Drain pump                           | 2 sec                           | SCS stage                                                |    |  |
|           | Circulation pump                     | 20 sec                          | SCS stage Upper arm high pressure**                      |    |  |
|           | Drain pump                           | 25 sec                          |                                                          |    |  |

## Normal wash and High temp selected (for machines produced from W16 2005)

#### Cooling down (not DW20.1)

#### Machines with softener : Cool down step is NOT performed during regeneration.

|             | Drain pump                           | 5 sec                                            |  |  |
|-------------|--------------------------------------|--------------------------------------------------|--|--|
|             | Inlet valve                          | 24 sec                                           |  |  |
|             | Circulation pump                     | 60 sec                                           |  |  |
|             | Drain pump                           | 25 sec                                           |  |  |
| Pre-rinse   |                                      |                                                  |  |  |
|             | Inlet valve                          | 170 pulse* , 14 sec, 0.9 lit EU                  |  |  |
|             |                                      | 135 pulse* , 11sec, 0.7 lit AU                   |  |  |
|             | Circulation pump                     | 20 sec Lower arm low pressure **                 |  |  |
|             | Drain pump                           | 25 sec                                           |  |  |
| 1st. Rinse  |                                      |                                                  |  |  |
|             | Inlet valve                          | 605 pulse*, 47 sec, 3.1 lit***                   |  |  |
|             |                                      | 545 pulse* 43 sec, 2.8 lit EU**                  |  |  |
|             |                                      | 535 pulse* 40 sec, 2.7 lit AU**                  |  |  |
|             | Circulation pump                     | 4 min                                            |  |  |
|             | Circulation pump                     | 60 sec Upper arm high pressure **                |  |  |
|             | Drain pump                           | 2 sec SCS stage                                  |  |  |
|             | Circulation pump                     | 20 sec SCS stage Upper arm high pressure **      |  |  |
|             | Drain pump                           | 25 sec                                           |  |  |
|             | Drain pump Inlet valve               | 00 pulse, 8 sec, 0,5 lit                         |  |  |
|             | Drain pump                           | 8 sec                                            |  |  |
| Final rinse |                                      |                                                  |  |  |
|             | Inlet valve                          | 605 pulse*, 47 sec, 3.1 lit***                   |  |  |
|             |                                      | 545 pulse* 43 sec, 2.8 lit EU**                  |  |  |
|             |                                      | 535 pulse* 40 sec, 2.7 lit AU**                  |  |  |
|             | Circulation pump                     | 60 sec                                           |  |  |
|             | Circulation pump, Heater             | 65°C (70°C in machines without drying selection) |  |  |
|             | Temperature stop                     |                                                  |  |  |
|             | Circulation pump, Combined dispenser | 3 sec                                            |  |  |
|             | Circulation pump                     | 3 sec                                            |  |  |
|             | Circulation pump, Combined dispenser | 60 sec                                           |  |  |
|             | Circulation pump                     | 4 min                                            |  |  |
|             | Circulation pump                     | 50 sec Upper arm high pressure **                |  |  |
|             | Pause                                | 60 sec                                           |  |  |
|             | Drain pump                           | 25 sec                                           |  |  |
| Drying      | Fan                                  | 30 min                                           |  |  |

pulse = number of pulses from the flow sensor to obtain the given quantity of water applicable to a machine with spray arm dividers. In stage (with an additional circulation pump) where no spray arm divider status is indicated, sequential 30 seconds lower arm low pressure, 30 seconds lower arm high pressure, 30 seconds upper arm low pressure, 30 seconds upper arm high pressure are intended. without Spray arm dividers. \*\*

\*\*\*

#### TROUBLESHOOTING

## 6. Troubleshooting

If there are problems with poor washing results, you must observe the following rules in the first instance:

- Use a suitable programme, such as Normal programme 55°C/60°C for normally soiled items. After week 16 2005, 55°C/65°C Australia: 45°C/50°C. Not DW20.C, which has a temperature of 55°C for a normal program and Sani A (B).
- If more heavily soiled items are to be washed, e.g. saucepans or gratin dishes, select a stronger programme, such as Heavy wash or Intensive wash.
- It is important to use a suitable detergent, preferably one which has produced good results in tests.
- You should not buy a bulk pack, because detergent is a perishable product. The detergent dose must also conform to the recommendations on the pack. Above all, avoid overdosing.
- In machines fitted with a water softener, set the dispenser for soft water.
- The spray arms must not be obstructed and they must rotate at the correct speed (12 -25 r/min). Make sure that the machine takes in the correct quantity of water; see the user handbook.

## 6.1 Most common faults

If the dishwasher does not work, you should first check whether this may be due to a simple fault which the customer himself can correct. Identify the fault with the help of the following questions.

#### Machine will not start

- Are the fuses intact?
- Is the machine connected to the mains?

- Is the door properly closed?
- Is the water tap open?

If you have answered "YES" to the above questions, and if the machine appears to be without a power supply, you should first check that a power supply is present as far as the main switch and as far as the control unit.

If the machine indicates that something is wrong, e.g. "Open door" even though the door is closed, check the door switch.

If the machine indicates "Overfilling", check the overfilling system (microswitch, hoses, etc.)

#### Water remains in the machine

- Is there a blockage in the drain hose? Check the connection at the union with the building's drains.
- Is there a kink in the drain hose?
- Are the filters blocked?
- Is the drain pump blocked?
- Is the gauge block on the left in the sump next to the drain pump incorrectly seated?

If you have answered "NO" to the above questions, first check that the drain pump has a power supply and that it is working. The pump must be replaced if it is faulty. If there is no power supply to the pump, check the output from the control unit. Replace the control unit if it is defective.

#### The dishwasher is not clean

- Are the spray arms able to move freely?
- Are the holes in the spray arms free from dirt?
- Is the detergent being dispensed correctly? Check that you are dispensing according to the hardness of the water.
- Is the fine filter securely attached?

• Are you using the correct wash programme?

• Is the machine correctly loaded? If you have answered "YES" to the above questions, you should check the following: that the machine has the correct quantity of water, that the spray arms are moving in the right direction and are rotating at the correct speed (minimum 12 r/min), that the circulation pump is working as intended, that the spray arm divider is working as intended and that the machine empties the water properly (no residual water present before refilling).

#### Cloudiness or stains on washed items

- Is the lid on the water softener screwed securely in place?
- Is the rinse aid dispenser correctly set?
- Is the water softener correctly set?
- Is there salt in the salt container?
- Are you using the correct type of salt?
- Is the temperature correctly set?

If you have answered "YES" to the above questions, you should check the following: spray arms, circulation pump, element, combined dispenser, spray arm divider. If the machine is equipped with a water softener, the inlet valve for the water softener, the airbreak and the function of the water softeners must also be checked.

## Does the machine stop at the beginning of the wash programme?

- Is the water tap fully open?
- Is the filter at the screwed nipple of the supply hose clean?

If you have answered "YES" to the above questions, you should check the inlet valve + float microswitch.

## 6.2 Fault indication

DW20.1

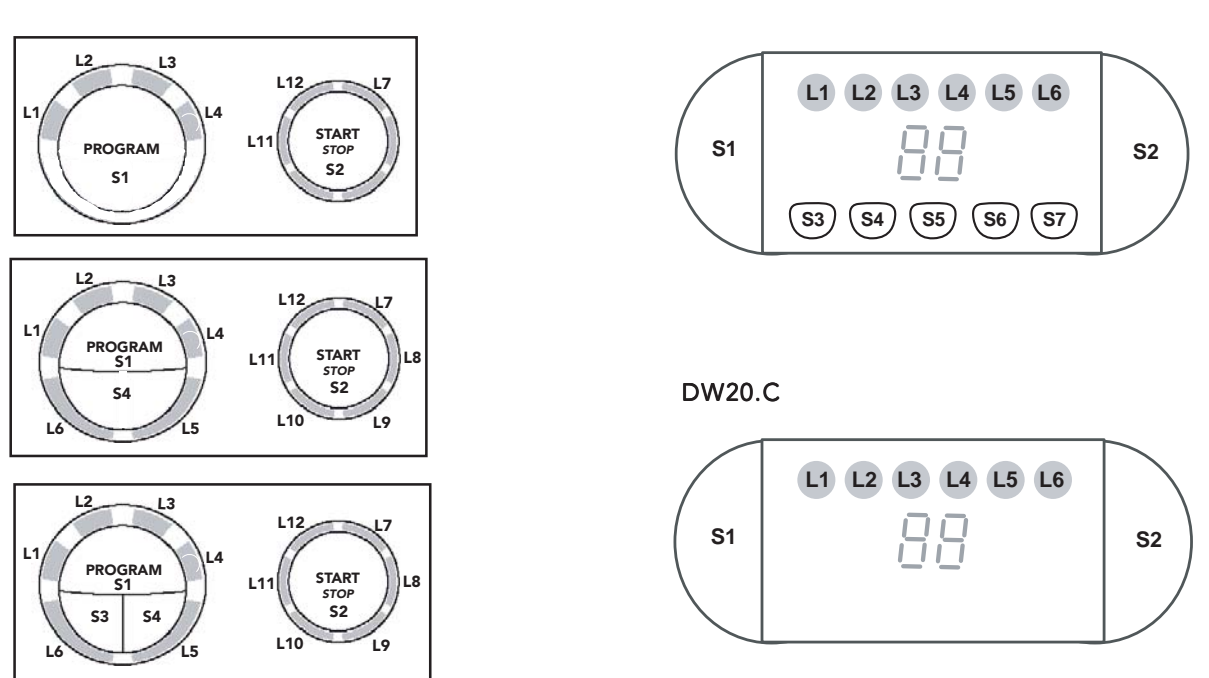

DW20.2

DW20.3

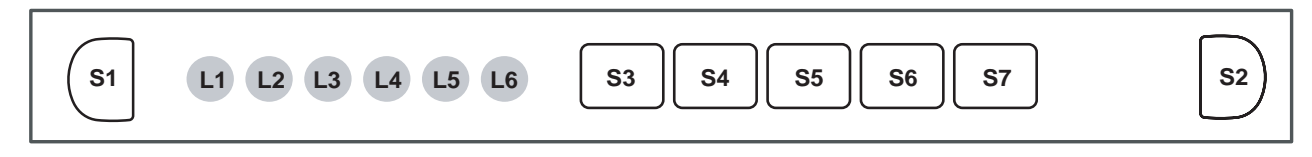

DW20.4

L - LED, S - Push-button, F - Fault code on the display

## 6.3 Fault codes

In the fault codes below, "L" denotes LED and "F" denotes fault code on the display.

# LED L1/Fault code F1, Temperature stop fault (no indication in DW20.1)

The temperature rise is less than 5°C in ten minutes. The programme exits from the heating stage and continues in the process. Indication only in the service menu.

**Check**: Element, thermistor, water level, circulation pump and control unit, wiring.

## LED L2/Fault code F2, Overfilling

Too much water in the machine (pressure sensor) or float activated. If the water has not been evacuated within 60 seconds, the programme will be interrupted (drain pump activated). **Check**: Drain pump (blockage in hoses), flow sensor, inlet valve, leakage, wiring.

# LED L3/Fault code F3, Thermistor fault (no indication in DW20.1)

Interruption or >80°C. The programme exits from the heating stage and continues in the process. Indication only in the service menu. **Check**: Thermistor, control unit.

# LED L4/Fault code F4, Water intake fault (no indication in DW20.1)

< 80 pulses within 60 seconds or correct number of pulses is not achieved within 255 seconds. Programme interrupted.

**Check**: Water supply, flow sensor, inlet valve, wiring.

# LED L5/Fault code F5, Valve leakage (no indication in DW20.1)

> 80 pulses detected when the inlet valve is deactivated. Certain models attempt to remedy the leak first.

Any programme in progress is interrupted (drain pump activated).

Check: Leakage through inlet valve, flow sensor.

## LED L12/Fault code F6, Pressure sensor fault

Output signal > 4.8V. The programme continues. Indication only in the service menu. **Check**: Pressure sensor, control unit and wiring.

#### LED L1+L2/Fault code F7, Pumping out fault (machines with pressure sensor)

Water not evacuated after 120 seconds' pumping out. Programme interrupted.

**Check**: Drain pump, hoses, installation of drain hose, control unit and wiring.

## LED L1+L3/Fault code F8, Blocked filter

The pressure sensor senses excessively low pressure during the final rinse. Indication after end of programme.

**Check**: Filter, sump (pressure chamber), pressure sensor.

## LED L1+L4/Fault code F9, Circulation fault

The pressure sensor senses excessively low pressure (e.g. no water in the machine) or excessively high pressure (e.g. the circulation pump is defective). The programme exits from the heating stage and continues in the process. Indication only in the service menu. **Check**: Circulation pump, filter, water level, pressure chamber and pressure sensor.

## LED L1+L5/Fault code FA, Turbidity sensor fault

Indication only in the service menu. The machine assumes high turbidity for "choice of route" in the automatic programme.

**Check**: Water quality, filter, turbidity sensor, drain system.

## LED L1+L6/Fault code FB, Spray arm divider fault

Position contact is continuously closed or open. The programme proceeds. Indication only in the service menu.

**Check**: Spray arm divider (function of gearbox, contacts and wiring).

LED L7/Fault code, Door open LED L7/Fault code, Close door

#### SERVICE

# 7. Tools

## 7.1 Tools

The following tools are used for servicing

dishwasher model DW20:

| Torx |  |  |  |
|------|--|--|--|
| T25  |  |  |  |
| T20  |  |  |  |
| T10  |  |  |  |
|      |  |  |  |

## **Ring spanner**

10 mm

#### Box spanner

10 mm

## 7.2 SpecialTools

8801127 UniversalTools, dishwasher

7281370 Hose clip pliers, Oetiker

## Register

## A

Adjustable foot 17 Airbreak 14 Auto wash 19

## B

Blocked filter 39

## С

Circulation fault 39 Circulation pump 12 Connection diagram 11 Connection to electricity 16 Connection to water 16

## D

Detergent and surfactant dispenser 13 Drain pump 13 Drainage 16

## F

Fan 13 Fault codes 39 Flow sensor 12 Flow valve 12

## Η

Heating element 13

## I

Inlet valve 12 Installation 15 Intensive wash 19

## L

Lighting 13 Lower basket wash 19

## Μ

Main switch 13 Mixed wash 19

## Ν

Normal wash 19

## 0

Options 20 Overfilling 39 Overflow cut-out 13

## P

Pressure sensor 14 Pressure sensor fault 39 Programme 19 Pumping out fault 39

## Q

Quick wash 19

## R

Radio interference suppressor 13

## S

Safety valve 12 Sani A 19 Sani B 19 Screw the machine in place 18 Settings 19 Spray arm divider 12 Spray arm divider fault 39

## T

Technical information 8 Temperature stop fault 39 Thermistor 14 Thermistor fault 39 Time display 20 Tools 40 Troubleshooting 36 Turbidity sensor 14 Turbidity sensor fault 39

## U

Upper basket wash 19

## V

Valve leakage 39 Variant setting DW20.1 21 Variant setting DW20.2 22 Variant setting DW20.3 24 Variant setting DW20.4 27 Water hardness setting DW20.1 21 Water hardness setting DW20.2 23, 28 Water hardness setting DW20.3 24 Water hardness setting DW20.4 27 Water hardness setting DW20.4 27 Water hardness setting DW20.C 28 Water intake fault 39 Water softener 14 Wiring 14

## Notes

\_

\_\_\_\_

\_

\_\_\_\_

\_